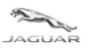

LAND-

**TOPIx Cloud Diagnostics Toolbox and Applications User Guide** 

# **TOPIx Cloud Diagnostics** Toolbox and Applications User Guide

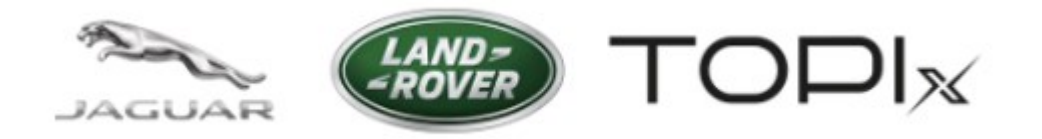

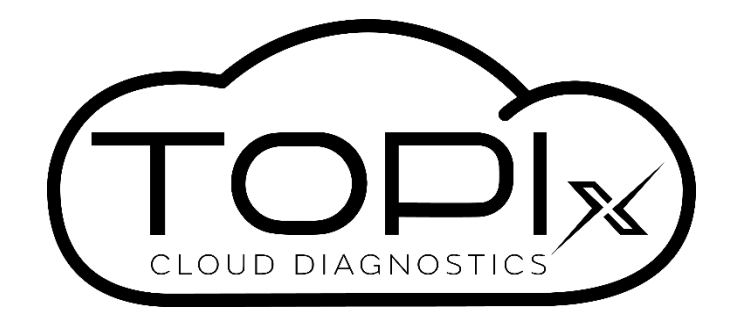

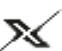

🔊 Diagnostic Device Agent

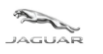

LAND--ROVER

### Toolbox and Applications User Guide

### **Table of Contents**

| 1 Over | view of TOPIx Cloud Diagnostics                                  | 3  |
|--------|------------------------------------------------------------------|----|
| 1.1    | What is TOPIx Cloud Diagnostics?                                 | 3  |
| 1.2    | Who is it for?                                                   | 3  |
| 1.3    | Installation of TOPIx Diagnostic Device Agent (DDA)              | 3  |
| 1.4    | Auto Update of the Diagnostic Device Agent (DDA)                 | 4  |
| 1.5    | What functions are available?                                    | 4  |
| 1.5.1  | TOPIx Login                                                      | 4  |
| 1.5.2  | 2 Vehicle connection                                             | 5  |
| 1.5.3  | Diagnostic Toolbox                                               | 6  |
| 1.5.4  | Fault Timeline                                                   | 7  |
| 1.5.5  | Vehicle Applications                                             | 8  |
| 1.5.6  | Module Applications                                              | 9  |
| 1.5.7  | Diagnostic Tests                                                 | 10 |
| 1.5.8  | B History                                                        | 13 |
| 1.5.9  | DTCs                                                             | 14 |
| 1.6.1  | Module Programming                                               | 17 |
| 1.6.2  | Data Logger                                                      |    |
| 1.6.3  | Summary of other features                                        |    |
| 2 Trou | bleshoot Guide                                                   | 19 |
| 2.1    | TOPIx Cloud Diagnostics does not deliver to expectations         | 19 |
| 2.1.1  | Internet concerns                                                | 19 |
| 2.1.2  | P. Fitted module on vehicle is shown as no response              | 19 |
| 2.1.3  | Vehicle Communication Interface (VCI) and vehicle communications | 19 |
| 2.2    | Unexpected operation of the Diagnostic Device Agent              | 20 |
| 3 Freq | uently Asked Questions                                           | 21 |

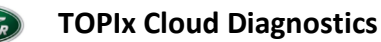

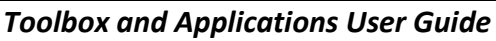

# **1 Overview of TOPIx Cloud Diagnostics**

### **1.1 What is TOPIx Cloud Diagnostics?**

- TOPIX Cloud Diagnostics is an integrated diagnostic cloud-based tool within the TOPIx environment.
- It is always up-to-date for both Jaguar and Land Rover Retailers to connect directly to vehicles.
- TOPIx Cloud Diagnostics is software that utilises current diagnostic equipment to connect to applicable vehicles.
- No need for large software installations that provide out of date solutions.
- Delivers new experiences to users with time efficiency benefits.
- The Diagnostic Device Agent synchronises with TOPIx Cloud Diagnostics to display vehicle data and all expected features and functions of Jaguar Land Rover approved diagnostic tools.

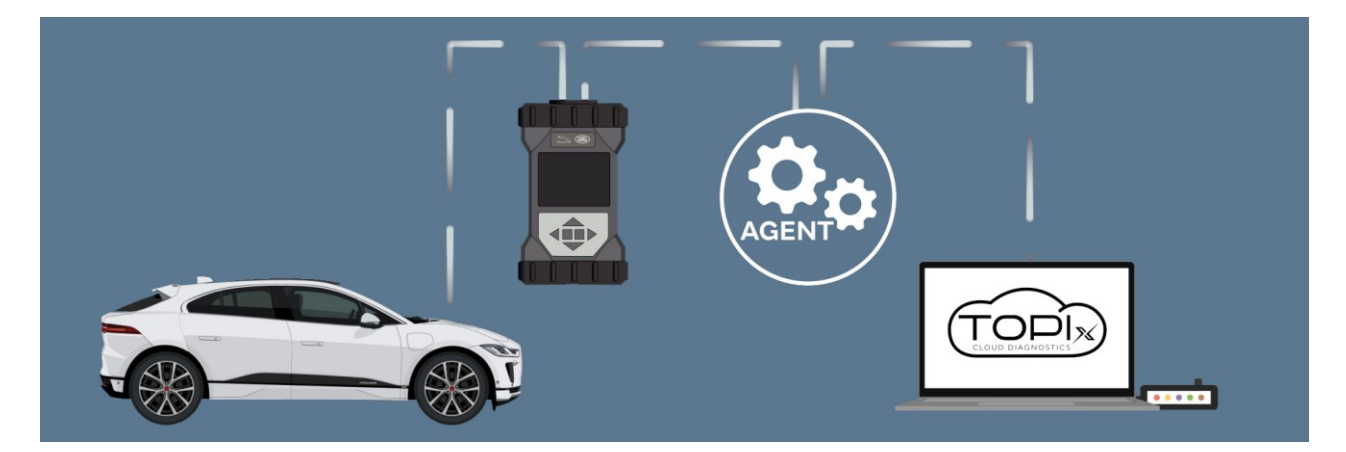

### 1.2 Who is it for?

- Intended for users who want to connect TOPIx to maintain Jaguar Land Rover vehicles.
- For the best user experience Jaguar Land Rover recommend to use Google Chrome browser.
- Provide user guidance to the correct and latest information.
- To provide users all the information, parts and labour details at the start of the repair.

### **1.3 Installation of TOPIx Diagnostic Device Agent (DDA)**

- Access TOPIx by means of URL address <u>https://topix.jaguar.jlrext.com/</u> or <u>https://topix.landrover.jlrext.com/</u>
- Click 'Links' located within the lower toolbar.
- Click 'Diagnostic Device Agent'.
- Follow prompts shown on the screen to run and complete the installation of the Diagnostic Device Agent.
- Upon completion of the software installation the Diagnostic Device Agent icon will be shown in the Windows lower tool tray (as shown in image below ).

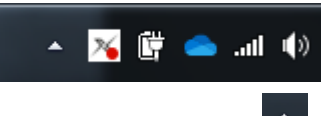

• If the icon is not shown, click the hidden icon triangle to expand image to show the icon tray.

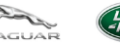

**Toolbox and Applications User Guide** 

### **1.4 Auto Update of the Diagnostic Device Agent (DDA)**

- Once the DDA is installed, all later versions will be delivered automatically.
- The user will be shown an option to install or cancel. Install update is recommended so that the latest version is being used.
- If the user decides to cancel the offered update, the DDA can still be used at the current level without enhancement installed. However, the fourth day from the initial delivery of an update the use of the DDA will be inhibited until the latest update is applied.
- For the installation to take place, the vehicle must not be connected and the DDA must be logged out.
- A pop-up messages may occur that detail the stages of update and completion.
- Please refer to TOPIx Cloud Diagnostics Diagnostic Device Agent User and Troubleshoot Guide for additional information if needed. [TOPIx Document navigation path – Browse all > Diagnostics > General > Enhanced Diagnosis & Testing].

### 1.5 What functions are available?

This user guide covers key enhancements available within TOPIX Cloud Diagnostics Toolbox and Applications.

### **1.5.1 TOPIx Login**

- As a TOPIx user you may already be logged into TOPIx. However, to use TOPIx Cloud Diagnostics, login via the Diagnostic Device Agent is required.
  - You will notice that if you are already logged into TOPIx, a new tab is rendered to allow you to login and to use TOPIx Cloud Diagnostics.
- You are able to login from the DDA Tray icon or the Windows Start menu.

| Item | Description      |
|------|------------------|
| 1    | DDA Login        |
| 2    | Start Menu Login |

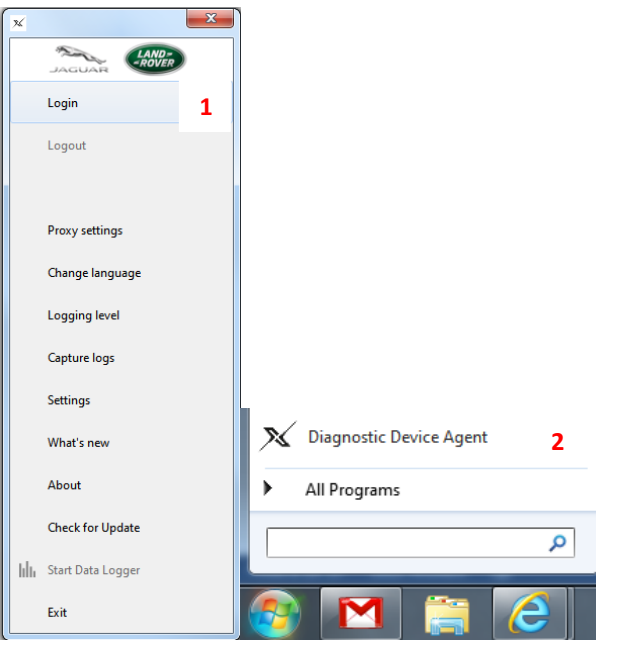

 Upon Login via the DDA you will see pop-ups from the Diagnostic Device Agent Tray icon that inform the user login has been achieved and if a vehicle is connected a pop-up is shown of the Vehicle Identification Number (VIN) and connection status.

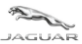

### **1.5.2 Vehicle connection**

- Connect the latest Jaguar Land Rover Vehicle Communication Interface (VCI) to the vehicle and diagnostic computer.
- The DDA will detect VCI connection to the vehicle and will read the VIN from the vehicle.
- Click 'Yes' to open a new TOPIx page or 'No' to remain on the same TOPIx page and the 'Diagnostics' tab must be clicked or a refresh of the retained TOPIx page will be needed to show the connected vehicle status.
- The red indicator on the DDA icon will go to green upon successful connection to a vehicle.
- The DDA will indicate TOPIx Cloud is connected and a *'Currently Viewing'* vehicle with a spanner icon will be shown with **READY** highlighted in green (within the TOPIx banner). Next the automatic vehicle module data collect occur. This is called Automatic Network Integrity Test (ANIT).
- The DDA will do an Automatic Network Integrity Test (ANIT) if this has not been done within the last 24 hours, if an ANIT has been done within the last 24 hours then the last data read will be shown.
- Note: If an Automatic Network Integrity Test (ANIT) or Network Integrity Test (NIT) is not completed, then it
  will not be possible to run any other application that needs communication to the vehicle. (See section 3
  'Frequently Asked Questions' for additional help).
- Should you choose not to wait (this is acceptable) you can continue to use other TOPIx features. However, you will not be able to use any applications within the 'Diagnostics' tab in TOPIx until the READY icon is shown and an ANIT or NIT completed.

|                                                                               | TOPIx Enhancements Please click here to see what is changing > View                                                                                                    |
|-------------------------------------------------------------------------------|----------------------------------------------------------------------------------------------------|
| VIN SELECTION<br>Please enter your 17 character Vehicle Identification Number | Libited below are the most recent vehicles for rblackle .                                                                                                    |
| OR<br>Enter the last 8 characters                                             | 01 Discovery Sport / L550 2021 Sal CTaxXMineseAs In for Other Last action 29 Acr 2020 (0.7.1) V Dagrock: Device Agent                                                                                                    |
| Fine                                                                          | 02 That attain has repred. Recercings to 10% to continue using Disputsic Device Agent. In a state of the second second se |
| > Search via Model Selection                                                  | 03 New Range Rover Evoque / L551 2021<br>SALZAZAN6MH128012 In for: Other Last activity: 28-Apr-2021 10:26 Last event: Service History                                                                                                    |
|                                                                               | 04 New Range Rover Evoque / L551 2021<br>SALZAZANIMH128466 in for Other Last activity: 27-Apr-2021 12:29 Last event: Read Document Knocking Noise                                                                                                    |
|                                                                               | 05         New Range Rover Evoque / L551 2021           sal/ZA287x84H03336         Last activity: 27.4pr-2021 09:36           Last event: Read Document Fuel Level Sens                                                                                                    |
|                                                                               | 06 New Range Rover Evoque / L5512021<br>SALZA2BNOMH125203 In for: Other Last activity: 28-Apr-20211231 Last event: Read Document Knocking Noise                                                                                                    |
| inks Contact us Cookie Policy Privacy policy © 2021 Terms and conditions      | Diagnostic Device Agent is running * ×                                                                                                    |

|                                        | Toolbox and             | Applications User Guide                                                                                                    |                |
|----------------------------------------|-------------------------|----------------------------------------------------------------------------------------------------|----------------|
|                                        |                         | TOPIx Enhancements<br>Prease click here to see what is changing<br>> View                                                                                                    |                |
| VIN SELECTION                          |                         |                                                                                                    |                |
| Please enter your 17 character Vehicle | e Identification Number | Listed below are the most recent vehicles for rblackie rblackie.                                                                                                    | All Vehicles + |
| OR<br>Enter the last 8 characters      |                         | 01         Discovery Sport / L550 2021<br>SALT 2000KH-IBBS75 In for Other         Last activity 29 Apr 2021 08 21         Last event: Read Document TT/PP Build - P           02         v         Displayed owneds the wide SLE32004H-IB576. Wold for Wile to gent T075 which gaps?         Last event: Service History |                |
| Find<br>Search via Model Selection     |                         | 03 New Range Rover Evoque / L551 2021<br>SALZA2AN6MH128012 In for: Other Last activity: 28-Apr-2021 10:26 Last event: Service History                                                                                                    |                |
|                                        |                         | 0.4 New Range Rover Evoque / L551 2021<br>s4LZA2ANIMH128465 In for: Other Last activity: 27-Apr 2021 12:29 Last event. Read Document Knocking Noise                                                                                                    |                |
|                                        |                         | 05 New Range Rover Evoque / L5512021<br>s4LZA2BTX0H103336 Last activity 27-Apr-2021 09.36 Last event. Read Document Fuel Level Sens                                                                                                    |                |
|                                        |                         | OG New Range Rover Evoque / L551 2021<br>SALZAZBNOMH125203 In for: Other Last activity: 26-Apr-2021 12:31 Last event: Read Document Knocking Noise                                                                                                    |                |
|                                        |                         | 07 Diseases (1402.2010                                                                                                    | _              |

• At this point you need to wait for the Vehicle Ready Icons to appear as shown below.

|                                                                                                    | Currently Viewing<br>New Range Rover Evoque / L551 2021<br>SALZB2(NMM145/96     Vehicle Summary     > Venicle details       Build date:     17-Feb-2021<br>Setting Retailer:     142290<br>Werranty start date:       > Vehicle home page     Werranty start date: |  |
|----------------------------------------------------------------------------------------------------|----------------------------------------------------------------------------------------------------|--|
| OPTION SELECTION To proceed, please select which activity you are going to perform from the list below.                                          | OUTSTANDING CAMPAIGNS  There are currently no outstanding Field Service Actions for this vehicle                                                                                                    |  |
| Maintenance, PDI & OSH Accessory and Configuration The vehicle requires an accessory or configure The vehicle requires an accessory or configure | gurable option. MOT SEARCH (UK ONLY)                                                                                                    |  |
| Fault and Breekdown There is a concern on the vehicle that needs rectification. Browse all Just take a look around.                              | Registration Plate Find                                                                                                    |  |

### **1.5.3 Diagnostic Toolbox**

- Click 'Browse all' selection box and then all TOPIx features and content tabs will be shown next.
- Click 'Diagnostics'.
- Upon selecting the 'Diagnostics' tab a warning message will be seen. This message will appear every 24 hours.
- Click 'OK' to agree and continue.

| 🐗 Home 🛛 😡 GB / English 📲 rblackie rblackie 🕫 👻 🚱 Help, Support & System Statu | 5                                                                                                    |                                                                                                    | Notifications |
|--------------------------------------------------------------------------------|----------------------------------------------------------------------------------------------------|----------------------------------------------------------------------------------------------------|---------------|
| Vehicle Documents OSH RTS Diagnostics Vehicle Software                         | WARNING!<br>By using this Service Tool you agree to the following statements:<br>• You have read the workshop manual section 1 General Information<br>• Understand the use of this tool for PD, Service or Diagnostic/ Repair operations.<br>• To be use for Japar Land Rover (LR) envices on on.<br>• You have completed the minimum level of J.R. Service Tool training.<br>• You have completed the minimum level of J.R. Service Tool training.<br>• You have to all legal Health and Safety requirements for your country.<br>• You adhere to all your retailer workshop policy and procedures. | Votecie Barrany > Vere al verticle details           Build date:         Prob-2023           Beiling Read:         PR020           Werreny stan dete:         Image: Standard Standard Standar |               |
|                                                                                | ок                                                                                                    |                                                                                                    |               |

- Should you decide to proceed to the Diagnostics tab without the **READY** icon being shown, a red warning message is displayed.
- Please wait a short period of time (10 20 seconds) before selecting 'Refresh Connection Status'.

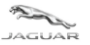

### **Toolbox and Applications User Guide**

• The **'Dismiss'** button will clear the warning message but will not manually refresh the status. However, once vehicle connection and module data collect has been achieved the **READY** icon will be shown.

| JAGUAR                   |                                                              | Currently<br>New I<br>SAL2820<br>> Vehicle I                                                          | Viewing<br>Range Rover Evoque / L551 2021<br>:xxxii:H135796<br>home page | Vehicle Summary > View all vehicle d Build date: 03-Feb-2021 Selling Retailer: H8290 Werrenty start date: | etails                      |
|--------------------------|--------------------------------------------------------------|----------------------------------------------------------------------------------------------------|--------------------------------------------------------------------------|----------------------------------------------------------------------------------------------------|-----------------------------|
| Vehicle Documents        | OSH RTS Diagnostics Vehicle Softwa                           | are                                                                                                   |                                                                          |                                                                                                    |                             |
| • Vehicle is not connect | ted. Please check all physical connections and then click to | o refresh.                                                                                            |                                                                          | Refeed                                                                                                    | h Connection Status Dismiss |
| VEHICLE DATA             |                                                              |                                                                                                    | APPLICATIONS AND TROUBLESHOOTING                                         | 3                                                                                                    |                             |
| Modules Fault Timelin    | e DTC Helptext DTC Snapshot                                  |                                                                                                    | Vehicle Applications Module Applications                                 | Module Programming Diagnostic Tests History                                                               | DTCs                        |
|                          | м                                                            | Vehicle last read: 01-Jul-2021 13:19:57 (UTC)<br>leage Last Read: 11 km at 01-Jul-2021 13:18:51 (UTC) |                                                                          |                                                                                                    |                             |
| Module <b>T</b>          | Description                                                  | Status <b>T</b>                                                                                       | ▼ Application name ≎                                                     | ▼ Description ≎                                                                                           | Action                      |
| SGCM                     | Starter/Generator Control Module                             |                                                                                                    | Activate Display Test Pattern                                            | Beta version - Do not use                                                                                 | Run                         |
| TCM                      | Transmission Control Module                                  | NO RESPONSE                                                                                           | Activate Display Test Pattern                                            | Description not available.                                                                                | Run                         |
| ABS                      | Anti-Lock Brake System Control Module                        | ы                                                                                                    |                                                                          |                                                                                                    |                             |
| DADC                     | Driver Assistance Domain Controller                          | DTC                                                                                                   | Activate Display Test Pattern                                            | Description not available.                                                                                | Run                         |
| NFSM                     | Near Field Sensing Module                                    | στο                                                                                                   | Activate Forward Radar Service Alignment                                 | Description not available.                                                                                | 8.0                         |
| PCM                      | Powertrain Control Module                                    | отс                                                                                                   |                                                                          |                                                                                                    |                             |
| PSCM                     | Power Steering Control Module                                | отс                                                                                                   | Activity Key                                                             | Beta version - Do not use                                                                                 | Run                         |
| AAM                      | Audio Amplifier Module                                       | RESPONDED                                                                                             | Actuators End Stop Dataction                                             | Rata varrian - Do not ura                                                                                 |                             |
| BCM                      | Body Control Module                                          | RESPONDED                                                                                             | Actuators and stop Detection                                             | Deta version - Do not use                                                                                 | Run                         |
| ССМ                      | Cruise Control Module                                        | RESPONDED                                                                                             | Add Additional Keys                                                      | Beta version - Do not use                                                                                 | Run                         |
|                          |                                                              |                                                                                                    |                                                                          |                                                                                                    |                             |

• When the **READY** Icon is shown, this indicates the vehicle is ready to run Diagnostics

| JAGUAR                 |                                       | Currently View<br>New Ral<br>sAL282CNXI<br>CEAD<br>> Vehicle hom                                    | wing<br>nge Rover Evoque / L551 2021<br>MH135796<br>27<br>@ page | Vehicle Summary > View all vehicle defail<br>Build date: 03-Feb-2021<br>Selling Retailer: HB290<br>Warrenty start dete: | s<br>  |
|------------------------|---------------------------------------|----------------------------------------------------------------------------------------------------|------------------------------------------------------------------|----------------------------------------------------------------------------------------------------|--------|
| Vehicle Documents      | OSH RTS Diagnostics Vehicle Software  | 2                                                                                                   |                                                                  |                                                                                                    |        |
| VEHICLE DATA           |                                       |                                                                                                    | APPLICATIONS AND TROUBLESHOOTING                                 | 3                                                                                                    |        |
| Modules Fault Timeline | DTC Helptext DTC Snapshot             |                                                                                                    | Vehicle Applications Module Applications                         | Module Programming Diagnostic Tests History D                                                                           | ſCs    |
|                        | Mile                                  | Vehicle last read: 01-Jul-2021 13:19:57 (UTC)<br>age Last Read: 11 km at 01-Jul-2021 13:18:51 (UTC) |                                                                  |                                                                                                    |        |
| Module <b>T</b>        | Description                           | Status <b>T</b>                                                                                     | ▼ Application name ≎                                             | ▼ Description ≎                                                                                                    | Action |
| SGCM                   | Starter/Generator Control Module      |                                                                                                    | Clear All DTC(s)                                                 | Clear all stored diagnostic trouble co                                                                                  | RUN    |
| тсм                    | Transmission Control Module           | NO RESPONSE                                                                                         | Customer Berennelisation Features                                | This application is required to be replication                                                                          |        |
| ABS                    | Anti-Lock Brake System Control Module | DTC                                                                                                 | Customer Personalisation Peatures                                | This application is required to be ran i                                                                                | RUN    |
| DADC                   | Driver Assistance Domain Controller   | סדכ                                                                                                 | Network Integrity Test                                           | This application will read Diagnostic T                                                                                 | RUN    |
| NFSM                   | Near Field Sensing Module             | DTC                                                                                                 |                                                                  |                                                                                                    | -      |
| РСМ                    | Powertrain Control Module             | DTC                                                                                                 | Pre-Delivery Inspection                                          | This application will configure the veh                                                                                 | RUN    |
| PSCM                   | Power Steering Control Module         | DTC                                                                                                 | Service Message Reset                                            | Oil, Inspection and Service Message r                                                                                   | RUN    |
| AAM                    | Audio Amplifier Module                | RESPONDED                                                                                           |                                                                  |                                                                                                    |        |
| BCM                    | Body Control Module                   | RESPONDED                                                                                           |                                                                  |                                                                                                    |        |
| ССМ                    | Cruise Control Module                 |                                                                                                    |                                                                  |                                                                                                    |        |
|                        |                                       |                                                                                                    |                                                                  |                                                                                                    |        |

- If a collection has not occurred within the last 24 hours a message will be displayed within the 'VEHICLE DATA' panel to inform that a Network Integrity Test is in progress, to wait a few seconds allow the screen to automatically refresh or manually refresh the TOPIx page.
- A timestamp and distance is shown within the **'VEHICLE DATA'** panel, this informs the user of the last time the vehicle was read and module data acquired.
  - Green RESPONDED = Achieved communication to a module and no DTC stored.
  - Amber DTC = Achieved communication to a module and one or more DTC is stored.
  - Red NO RESPONSE = Communication to a module has not been achieved and needs to be investigated.

### 1.5.4 Fault Timeline

- The 'Fault Timeline' feature shows the occurrence of DTCs and reference to a date and time for each event.
- The computer curser can be used to hover over each delta point and more information will be shown.
- You can zoom in by creating a box around a DTC

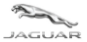

• 'DTC Helptext' and 'DTC Snapshot' becomes active when the 'DTCs' function is in use within the 'APPLICATIONS AND TROUBLESHOOTING' panel. Refer to section 1.5.9 DTCs

|                                                                                                    | Currently Viewing<br>New Range Rover Evoque<br>SAL282CHXMH135796<br>정석() #Ectory<br>> Vehicle home page | / L551 2021 Vehicle Summary > View at vei<br>Build date: 03-#0-2021<br>Setting Betaller: H4290<br>Warranty start date: | icle details  |
|----------------------------------------------------------------------------------------------------|----------------------------------------------------------------------------------------------------|----------------------------------------------------------------------------------------------------|---------------|
| Vehicle Documents OSH RTS Diagnostics Vehicle Software                                                                 |                                                                                                    |                                                                                                    |               |
| VEHICEDATA                                                                                                    | APPLICATIONS AND                                                                                        | TROUBLESHOOTING                                                                                                    |               |
| Modules Fault Timeline DTC Helptext DTC Snapshot                                                                       | Vehicle Applications                                                                                    | Module Applications Module Programming Diagnostic Tests His                                                            | ory DTCs      |
|                                                                                                    | <i>n</i>                                                                                                |                                                                                                    |               |
| 9 <b>(</b> 9                                                                                                    | Application name                                                                                        | T Description                                                                                                    | Action        |
| 8                                                                                                    | Clear All DTC(s)                                                                                        | clear an stored diagnostic a                                                                                           | RUN           |
| (km)<br>7                                                                                                    | Customer Personalisa                                                                                    | ation Features This application is required t                                                                          | b be ran i    |
| 5                                                                                                    | Network Integrity Tes                                                                                   | t This application will read Dia                                                                                       | gnostic T RUN |
| • • •                                                                                                    | Pre-Delivery Inspection                                                                                 | on This application will configur                                                                                      | e the veh RUN |
| 2                                                                                                    | Service Message Res                                                                                     | Oil, Inspection and Service N                                                                                          | lessage r RUN |
| 1                                                                                                    |                                                                                                    |                                                                                                    |               |
| Avr 4, 2021, 1346 011         3:50         14:00         14:10         14:20           xxii 1, 2021         Date (UTC) | 14:30                                                                                                   |                                                                                                    |               |

### **1.5.5 Vehicle Applications**

- The 'Vehicle Applications' toolbox will display all applicable applications which are generic vehicle functions and not specific to one module or vehicle specification. As an example *Network Integrity Test, Pre-Delivery Inspection and Service Message Reset.*
- Click 'RUN' on the desired application to launch and apply changes to the vehicle.
  - Note: A short delay will be seen whilst the selected application data is downloaded from the cloud server, applied to the DDA and launched within TOPIx.
- Follow the instructions and complete the commands given by TOPIx for the selected application.

|      |               | LAN<br>-ROL    | ID-<br>VER | то                | PIx              |                  |                                                         | Currently<br>New<br>SALZB2C<br>ଜୀ ହା            | Viewing<br>Rang<br>CNXMH1<br>EADY<br>home pag | e Rover Evoque / L551 2021<br>35796      | Vehicle Sumn<br>Build date:<br>Selling Reta<br>Werrenty st | Nary > View all veh<br>03-Feb-2021<br>ller: H8290<br>art date: | de details   |     |
|------|---------------|----------------|------------|-------------------|------------------|------------------|---------------------------------------------------------|-------------------------------------------------|-----------------------------------------------|------------------------------------------|------------------------------------------------------------|----------------------------------------------------------------|--------------|-----|
| Vehi | icle          | Documents      | OSH        | RTS               | agnostics        | Vehicle Software |                                                         |                                                 |                                               |                                          |                                                            |                                                                |              |     |
| VEH  | ICLE D        | ATA            |            |                   |                  |                  |                                                         |                                                 |                                               | APPLICATIONS AND TROUBLESHOOTING         | G                                                          |                                                                |              |     |
| Mo   | dules         | Fault Timeline | DTC He     | Iptext DTC S      | inapshot         |                  |                                                         |                                                 |                                               | Vehicle Applications Module Applications | Module Programm                                            | ing Diagnostic Tests Histo                                     | iry DTCs     |     |
|      |               |                |            |                   |                  | Mileage          | Vehicle last read: 01-Ju<br>e Last Read: 11 km at 01-Ju | I-2021 13:19:57 (UTC)<br>II-2021 13:18:51 (UTC) | )                                             |                                          |                                                            |                                                                |              |     |
| Mo   | dule <b>T</b> |                | Descr      | ription           |                  |                  | Status <b>T</b>                                         |                                                 |                                               | ▼ Application name ≎                     |                                                            | ▼ Description \$                                               | Action       |     |
| SGO  | СМ            |                | Starter    | r/Generator Con   | trol Module      |                  | NO RESPONSE                                             | -                                               | `                                             | Clear All DTC(s)                         |                                                            | Clear all stored diagnostic tro                                | uble co RUN  |     |
| TC   | м             |                | Transn     | nission Control I | Module           |                  | NO RESPONSE                                             | _                                               |                                               | Customer Desconalisation Contures        |                                                            | This application is required to                                | ha san i     |     |
| ABS  | S             |                | Anti-Lo    | ock Brake Syste   | m Control Module | le               | DTC                                                     |                                                 |                                               | Customer Personalisation Features        |                                                            | This application is required to                                | De ran I RUN | i i |
| DAI  | DC            |                | Driver     | Assistance Dom    | ain Controller   |                  | отс                                                     |                                                 |                                               | Network Integrity Test                   |                                                            | This application will read Diag                                | nostic T RUN |     |
| NFS  | SM            |                | Near F     | ield Sensing Mo   | Jdule            |                  | отс                                                     |                                                 |                                               |                                          |                                                            |                                                                |              |     |
| PC   | м             |                | Power      | train Control Mc  | dule             |                  | отс                                                     |                                                 |                                               | Pre-Delivery Inspection                  |                                                            | This application will configure                                | the ven RUN  | i - |
| PSC  | СМ            |                | Power      | Steering Contro   | J Module         |                  | отс                                                     |                                                 |                                               | Service Message Reset                    |                                                            | Oil, Inspection and Service M                                  | essage r RUN |     |
| AAI  | м             |                | Audio      | Amplifier Modul   | e                |                  | RESPONDED                                               |                                                 |                                               |                                          |                                                            |                                                                |              | )   |
| BC   | м             |                | Body C     | Control Module    |                  |                  | RESPONDED                                               |                                                 |                                               |                                          |                                                            |                                                                |              |     |
| CCI  | м             |                | Cruise     | Control Module    | ,                |                  | RESPONDED                                               |                                                 | /                                             |                                          |                                                            |                                                                |              |     |
|      |               |                |            |                   |                  |                  |                                                         |                                                 |                                               |                                          |                                                            |                                                                |              |     |

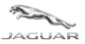

### **1.5.6 Module Applications**

- The 'Module Applications' toolbox will show all applicable applications that are assigned to a specific module. This was previously known as ECU Diagnostics when viewed on Pathfinder.
- To access this please select a module from the left-hand side shown within the **VEHICLE DATA** panel. *This was previously known as ECU Functions when viewed on Pathfinder.*
- Double clicking on any module will enable a list of all module applications to be seen.

| JAGUAR                 |                                       |                                                                      | Currently Viewi<br>New Ran<br>SALZB2CNXM | ng<br>ge Rover Evoque / L551 2021<br>H135796<br>Page | Vehicle Summary > View all vehicle d<br>Build dete: 03-Feb-2021<br>Seiling Retailer: H8290<br>Warranty start dete: | otails |
|------------------------|---------------------------------------|----------------------------------------------------------------------|------------------------------------------|------------------------------------------------------|----------------------------------------------------------------------------------------------------|--------|
| Vehicle Documents      | OSH RTS Diagnostics Vehicle Software  |                                                                      |                                          |                                                      |                                                                                                    |        |
| VEHICLE DATA           |                                       |                                                                      |                                          | APPLICATIONS AND TROUBLESHOOTING                     |                                                                                                    |        |
| Modules Fault Timeline | DTC Helptext DTC Snapshot             |                                                                      |                                          | Vehicle Applications Module Applications M           | lodule Programming Diagnostic Tests History                                                                        | DTCs   |
|                        | Milea                                 | Vehicle last read: 01-Jul-2021<br>ge Last Read: 11 km at 01-Jul-2021 | 13:19:57 (UTC)<br>13:18:51 (UTC)         | DECM                                                 |                                                                                                    |        |
| Module <b>T</b>        | Description                           | Status <b>T</b>                                                      |                                          | PSCM                                                 |                                                                                                    |        |
| SGCM                   | Starter/Generator Control Module      | NO RESPONSE                                                          | ^                                        | ▼ Application name ≎                                 | ▼ Description ≎                                                                                                    | Action |
| TCM                    | Transmission Control Module           | NO RESPONSE                                                          |                                          | Lock Steering Tune to vehicle                        | Beta version - Do not use                                                                                          | Run    |
| ABS                    | Anti-Lock Brake System Control Module | отс                                                                  |                                          | Reset Temperature Histogram Counters                 | Beta version - Do not use                                                                                          | Run    |
| DADC                   | Driver Assistance Domain Controller   | DTC                                                                  |                                          |                                                      |                                                                                                    |        |
| NESM                   | Near Field Sensing Module             | ртс                                                                  |                                          | Set Into Customer Mode                               | Beta version - Do not use                                                                                          | Run    |
| РСМ                    | Powertrain Control Module             | ртс                                                                  |                                          |                                                      |                                                                                                    |        |
| PSCM                   | Power Steering Control Module         | ртс                                                                  |                                          |                                                      |                                                                                                    |        |
| ААМ                    | Audio Amplifier Module                | RESPONDED                                                            |                                          |                                                      |                                                                                                    |        |
| BCM                    | Body Control Module                   | RESPONDED                                                            |                                          |                                                      |                                                                                                    |        |
| CCM                    | Cruise Control Module                 | RESPONDED                                                            | ~                                        |                                                      |                                                                                                    |        |
|                        |                                       |                                                                      |                                          |                                                      |                                                                                                    |        |

| JAGUAR                   |                                       | Currently Vi<br>New R<br>SALZB2CN<br>승규는 Net SALZB2CN                                       | ewing<br>ange Rover Evoque / L551 2021<br>XMH135796<br>Ime page | Vehicle Summary > View all vehicle detai<br>Build dete: 03-Feb-2021<br>Selling Retailer: H8290<br>Werrenty start dete: | ۶<br>۱ |
|--------------------------|---------------------------------------|---------------------------------------------------------------------------------------------|-----------------------------------------------------------------|----------------------------------------------------------------------------------------------------|--------|
| Vehicle Documents        | OSH RTS Diagnostics Vehicle Software  |                                                                                             |                                                                 |                                                                                                    |        |
| VEHICLE DATA             |                                       |                                                                                             | APPLICATIONS AND TROUBLESHOOTING                                |                                                                                                    |        |
| Modules Fault Timeline [ | DTC Helptext DTC Snapshot             |                                                                                             | Vehicle Applications Module Applications Mo                     | odule Programming Diagnostic Tests History D                                                                           | ſĊs    |
|                          | Ve<br>Mileage Las                     | hicle last read: 01-Jul-2021 13:19:57 (UTC)<br>It Read: 11 km at 01-Jul-2021 13:18:51 (UTC) |                                                                 |                                                                                                    |        |
| Module <b>T</b>          | Description                           | Status <b>T</b>                                                                             | ▼ Application name ≎                                            | ▼ Description ◆                                                                                                    | Action |
| SGCM                     | Starter/Generator Control Module      | NO RESPONSE                                                                                 | Activate Display Test Pattern                                   | Beta version - Do not use                                                                                              | Run    |
| TCM                      | Transmission Control Module           | NO RESPONSE                                                                                 | Activate Direlay Test Pattern                                   | Description not available                                                                                              | _      |
| ABS                      | Anti-Lock Brake System Control Module | DTC                                                                                         | Activate Display rest Fattern                                   | Description not available.                                                                                             | Run    |
| DADC                     | Driver Assistance Domain Controller   | отс                                                                                         | Activate Display Test Pattern                                   | Description not available.                                                                                             | Run    |
| NFSM                     | Near Field Sensing Module             | отс                                                                                         |                                                                 | Description and south the                                                                                              | _      |
| PCM                      | Powertrain Control Module             | ртс                                                                                         | Activate Forward Radar Service Alignment                        | Description not available.                                                                                             | Run    |
| PSCM                     | Power Steering Control Module         | DTC                                                                                         | Activity Key                                                    | Beta version - Do not use                                                                                              | Run    |
| AAM                      | Audio Amplifier Module                | RESPONDED                                                                                   | Astustars End Stap Datastion                                    | Peta version. De net use                                                                                               |        |
| BCM                      | Body Control Module                   | RESPONDED                                                                                   | Accurate and stop obtection                                     | Development - DU Hot use                                                                                               | Run    |
| ССМ                      | Cruise Control Module                 |                                                                                             | Add Additional Keys                                             | Beta version - Do not use                                                                                              | Run    |
|                          |                                       |                                                                                             |                                                                 |                                                                                                    |        |

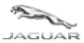

### **1.5.7 Diagnostic Tests**

- The 'Diagnostic Tests' toolbox contains specific tests which that can be selected and executed from TOPIx. This was previously known as Guided Diagnostics when viewed on Pathfinder.
- Most diagnostic tests will not need communication to a vehicle as they include physical and visual checks to be done on a vehicle. The instructions will inform the user if the VCI is required and diagnostic communication has to be done.
- Follow the on-screen instructions to carry out a test.
- Test can be re-run to validate a repair if required.

#### **JLR Retailers ONLY**

- If a fault is found, TOPIx will create a **Repair Validation Code (RVC)** and show on screen for the user to record on their job card and warranty claim submission. Each RVC is unique to a retailer user group, diagnostic test and repair to a fault found. This means that individual approved users at the retailer can continue/resume/re-run the same test and use the same RVC code for the warranty repair claim.
- This code confirms that you can carry out the repair identified by TOPIx, based on the diagnostic outcome.

| JAGUAR                                           |                                                    | Currently View<br>New Rat<br>sAL282CHXM<br>⊗⊂tile forme<br>> Vehicle home | ing<br>Ige Rover Evoque / L551 2021<br>IH135796<br>Page | Vehicle Summary > View Build date: 03-Feb-2021 Selling Retailer: H8290 Warranty start date: | all vehicle details |            |
|--------------------------------------------------|----------------------------------------------------|---------------------------------------------------------------------------|---------------------------------------------------------|---------------------------------------------------------------------------------------------|---------------------|------------|
| Vehicle Documents                                | OSH RTS Diagnostics Vehicle Softw                  | are                                                                       |                                                         |                                                                                             |                     |            |
| VEHICLE DATA                                     |                                                    |                                                                           | APPLICATIONS AND TROUBLESHOOTING                        | •                                                                                           |                     |            |
| Modules Fault Timeline                           | e DTC Helptext DTC Snapshot                        |                                                                           | Vehicle Applications Module Applications                | Module Programming Diagnostic Tests                                                         | History DTCs        |            |
|                                                  | м                                                  | Vehicle last read: 01-Jul-2021 13:19:57 (UTC)                             | Vehicle Tests                                           |                                                                                             |                     | - ^        |
| Module <b>T</b>                                  | Description                                        | Status <b>T</b>                                                           | ▼ Application name ≎                                    | Description                                                                                 | Action              | ▼ Result ≎ |
| SGCM                                             | Starter/Generator Control Module                   |                                                                           |                                                         |                                                                                             | _                   |            |
| TCM                                              | Transmission Control Module                        | NO RESPONSE                                                               | DEF Backflow Pump - Test                                | Description not available.                                                                  | RUN                 |            |
| ABS                                              | Anti-Lock Brake System Control Module              | ртс                                                                       |                                                         |                                                                                             |                     |            |
| DADC                                             | Driver Assistance Domain Controller                | DTC                                                                       | DEF Concentration Sensor - Test                         | Description not available.                                                                  | RUN                 |            |
| NFSM                                             | Near Field Sensing Module                          | ртс                                                                       |                                                         |                                                                                             |                     |            |
| PCM                                              | Powertrain Control Module                          | ртс                                                                       | Diesel Fuel Injector Test                               | Beta version - Do not use                                                                   | RUN                 |            |
| PSCM                                             | Power Steering Control Module                      | отс                                                                       |                                                         |                                                                                             |                     |            |
| AAM                                              | Audio Amplifier Module                             | RESPONDED                                                                 | Diesel Particulate Filter Rattle - Test                 | Beta version - Do not use                                                                   | RUN                 |            |
| BCM                                              | Body Control Module                                | RESPONDED                                                                 |                                                         |                                                                                             |                     |            |
| CCM                                              | Cruise Control Module                              | RESPONDED                                                                 | Diesel Particulate Filter Test                          | Reta version - Do not use                                                                   |                     | ~          |
| TOOLBOX                                          |                                                    |                                                                           |                                                         |                                                                                             |                     |            |
| RUNNING APPLICATI                                | ON - DAB ANTENNA 2 TEST                            |                                                                           |                                                         |                                                                                             |                     |            |
| DAB2 ANTEN                                       | NA CIRCUIT DIAGNOSTICS                             |                                                                           |                                                         |                                                                                             |                     |            |
| 0 NOTE                                           |                                                    |                                                                           |                                                         |                                                                                             |                     |            |
| This diagnostic test wil<br>1. Faulty harness/co | II check the circuit for the following:<br>nnector |                                                                           |                                                         |                                                                                             |                     |            |
| 2. Faulty antenna an                             | nplifter                                           |                                                                           |                                                         |                                                                                             |                     |            |
| <ol> <li>Faulty Front Infota</li> </ol>          | ainment Control Module (IGM / ICCM)                |                                                                           |                                                         |                                                                                             |                     |            |
| Continue                                         |                                                    |                                                                           |                                                         |                                                                                             |                     | Abort      |

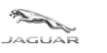

LAND--ROVER

### Toolbox and Applications User Guide

| TOOLBOX                                                                                                    |   |
|----------------------------------------------------------------------------------------------------|---|
| RUNNING APPLICATION - DAB ANTENNA 2 TEST                                                                                                    |   |
| DAB SYSTEM FUNCTIONALITY CHECK<br>Check the DAB radio is working by searching for any DAB radio stations and checking if the DAB source is active on the screen. Road test the vehicle and check the functionality is still working correctly in other signal areas.<br>Is the DAB radio working?                                                                                                    |   |
| TOOLBOX                                                                                                    | • |
| RUNNING APPLICATION - DAB ANTENNA 2 TEST                                                                                                    |   |
| DAB2 ANTENNA AMPLIFIER CONNECTOR CHECK         Refer to the electrical circuit diagrams and disconnect the DAB2 antenna cable from the DAB2 antenna amplifier and complete the following checks.         . inspect the electrical connectors seals are filed correctly and make sure there is no admage to the connector seals.         . inspect the electrical connectors for backed out pins.         . inspect the electrical connector seals.         . inspect the electrical connector terminals and make sure they are not damaged or missalgned.         . inspect the electrical connector for backed out pins.         . inspect for correctors and pins in good condition?         . met connector and pins in good condition? |   |
| TOOLBOX                                                                                                    | • |
| RUNNING APPLICATION - DAB ANTENNA 2 TEST                                                                                                    |   |
| DAB2 ANTENNA AMPLIFIER VOLTAGE CHECK<br>Measure the voltage developed SIG wire of the DAB2 antenna amplifier cable and a local ground connection on the vehicle<br>Is the voltage greater than 9 volts?<br>Very 16                                                                                                    |   |
| TOOLBOX                                                                                                    | • |
| RUNNING APPLICATION - DAB ANTENNA 2 TEST                                                                                                    |   |
| DAB2 ANTENNA AMPLIFIER VOLTAGE CHECK<br>Measure the voltage between SIG wire of the DAB2 antenna amplifier cable and a local ground connection on the vehicle<br>Is the voltage less than battery voltage?<br>Visit                                                                                                    |   |
| TOOLBOX                                                                                                    |   |
| RUNNING APPLICATION - DAB ANTENNA 2 TEST                                                                                                    |   |
| RECONNECT AND CHECK FUNCTIONALITY<br>Reconnect DAB2 Antenna Amplifier connector and check the DAB2 radio is working by searching for any DAB2 radio stations and checking if the DAB2 source is active on the screen. Road test the vehicle and check the functionality is still working correctly in other signal areas.<br>Is the DAB radio working?<br>Ys No                                                                                                    |   |
| TOOLBOX                                                                                                    | • |
| RUNNING APPLICATION - DAB ANTENNA 2 TEST                                                                                                    |   |
| REPLACE DAB2 ANTENNA AMPLIFIER  Fror  A fault has been found DAB2 Antenna Amplifier. Refer to Workshop Manual, Section 415-01 Information and Entertainment System, Removal and Installation, DAB2 Antenna Amplifier. Continue                                                                                                    |   |

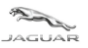

Toolbox and Applications User Guide

#### • Repair Validation Code (RVC)

LAND-

| The C           |                        | Validation Code                                          |                                              | X 17-Fe                   | > View all vehicle | details     |  |  |
|-----------------|------------------------|----------------------------------------------------------|----------------------------------------------|---------------------------|--------------------|-------------|--|--|
|                 | Your I                 | unique Repair Validation Code is: RGJDQAMJ               |                                              | date:                     |                    |             |  |  |
|                 | ts OSH RTS Diagnostics | ode confirms that you can carry out the repair identifie |                                              |                           |                    |             |  |  |
|                 |                        |                                                          |                                              | ок                        |                    |             |  |  |
|                 | line DTC Helptext      |                                                          | Vehicle Applications Module Applications Di- | agnostic Tests History DT |                    |             |  |  |
|                 |                        |                                                          |                                              |                           |                    |             |  |  |
| Module <b>T</b> | Description            | Status T                                                 | ▼ Application name \$                        | Description               | Action             | ▼ Result \$ |  |  |
|                 |                        | NO RESPONSE                                              |                                              |                           | RERUN              |             |  |  |
|                 |                        | NO RESPONSE                                              |                                              |                           |                    | FAULT FOUND |  |  |
|                 |                        | NO RESPONSE                                              |                                              |                           | RE-RUN             |             |  |  |
|                 |                        | NO RESPONSE                                              |                                              |                           | RUN                |             |  |  |
|                 |                        | NO RESPONSE                                              |                                              |                           |                    |             |  |  |
|                 |                        | NO RESPONSE                                              |                                              |                           | RUN                |             |  |  |
|                 |                        | NO RESPONSE                                              |                                              |                           |                    |             |  |  |
|                 |                        | NO RESPONSE                                              |                                              |                           | RUN                |             |  |  |
|                 |                        | NO RESPONSE                                              |                                              |                           |                    |             |  |  |
|                 |                        | NO RESPONSE                                              |                                              |                           | RUN                |             |  |  |
|                 |                        |                                                          |                                              |                           |                    |             |  |  |
|                 |                        |                                                          |                                              |                           |                    |             |  |  |

• Click 's Link to repair' and this will hyperlink to the repair procedures within TOPIx workshop manual.

| APPLICATIONS AND TROUBLESHOOTING |                                     |        |                                 |          |  |  |  |  |  |  |  |
|----------------------------------|-------------------------------------|--------|---------------------------------|----------|--|--|--|--|--|--|--|
| Vehicle Applications Module App  | plications Diagnostic Tests History | DTCs   |                                 |          |  |  |  |  |  |  |  |
|                                  |                                     |        |                                 |          |  |  |  |  |  |  |  |
| Vehicle Tests                    |                                     |        |                                 | •        |  |  |  |  |  |  |  |
| ▼ Application name ◆             | Description                         | Action | ▼ Result \$                     |          |  |  |  |  |  |  |  |
| Bluetooth Antenna Test           | Description not available           | RE-RUN | NO FAULT<br>FOUND               | <b>^</b> |  |  |  |  |  |  |  |
| DAB Antenna 2 Test               | Description not available           | RE-RUN | FAULT FOUND<br>> Link to repair |          |  |  |  |  |  |  |  |

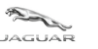

### **Toolbox and Applications User Guide**

WSM-42255 - Workshop manual New Range Rover Evoque (LZ) 2021

| ·····                                                                                                    |                                                                                                    |                |
|----------------------------------------------------------------------------------------------------|----------------------------------------------------------------------------------------------------|----------------|
| Search this document                                                                                                    |                                                                                                    | ← Show Summary |
| Bearch hins document                                                                                                    | PUBLISHED: 13-MAY-2021<br>2021: O NEW RANGE ROVER EVOQUE (LZ), 415-01<br>INFORMATION AND ENTERTAINMENT SYSTEM<br>DAB2 ANTENNA AMPLIFIER (G2870876)<br>REMOVAL AND INSTALLATOR                                                                  | Stow Summary   |
| 40 Antenna<br>Front Door Bass Speaker<br>Rear Door Bass Speaker<br>Subworder Speaker<br>Front Door Mid-Range Speaker<br>Front Door Hid-Range Speaker<br>GSN 1 Antenna<br>FM Antenna Angillar<br>Front Photable Media Interface Panel | REMOVAL     A     Instruction     Instructions depending on the vehicle specification, but the essential information is always correct.     This procedure contains illustrations showing certain components removed to provide extra skrifty. |                |
| Ford Intrament Control Module Back-up<br>Ballory<br>ASI2 Automa Angulier                                                                                                    | Deconnect the 12 Y system. Refer to: 12 Y system. Disconnect (14-00 Battery and Charging System - General Information, General Procedure).       Term Term Term Term Term Term Term T                                                          |                |

### 1.5.8 History

- The 'History' toolbox provides the previous activities that have been ran or applied to the vehicle VIN entered in to TOPIx over time.
- This function can additionally be used show the history on the vehicle which has been connected to TOPIx Cloud Diagnostics on one or more sessions over time.
- History details are not isolated to a user or retailer. It will present all activities performed over time in regards to the VIN in session. This is a time efficiency feature for retailers as it shows quickly and easily what has been ran on a vehicle and its outcome.
- Click **'View All History'** that toggles to **'View Recent History'** to expand or contract the diagnostic session start points that have occurred on the vehicle regardless of TOPIx user or location.
- Expand 'Fault Found' to show the RVC code, Retailer ID code and direct link to the advised repair instructions within TOPIx

| - | JAGUAR          | LAN<br>-ROL    |          |               |                   |                  |                                                                  | Currently Vi<br>New Ra<br>salzbacn<br>ଜୁମ୍ଭା ଜଣ୍ଡ<br>> Vehicle ho | iewing<br>ange<br>IXMH13<br>NDY<br>ome page | e Rover Evoque / L5<br><sup>5796</sup> | 51 2021            | Vehicle Summary Build date: Seiling Retailer: Warranty start date: | > Vi<br>03-Feb-2021<br>H8290 | ew all vehicle details |                |     |
|---|-----------------|----------------|----------|---------------|-------------------|------------------|------------------------------------------------------------------|-------------------------------------------------------------------|---------------------------------------------|----------------------------------------|--------------------|--------------------------------------------------------------------|------------------------------|------------------------|----------------|-----|
|   | Vehicle         | Documents      | OSH      | RTS           | Diagnostics       | Vehicle Software |                                                                  |                                                                   |                                             |                                        |                    |                                                                    |                              |                        |                |     |
|   | VEHICLE D       | ATA            |          |               |                   |                  |                                                                  |                                                                   |                                             | APPLICATIONS AND TROU                  | JBLESHOOTING       |                                                                    |                              |                        |                |     |
|   | Modules         | Fault Timeline | DTC Hel  | lptext DT     | C Snapshot        |                  |                                                                  |                                                                   |                                             | Vehicle Applications Mod               | ule Applications N | Aodule Programming D                                               | iagnostic Test               | History DTC            | 8              |     |
|   |                 |                |          |               |                   | Milea            | Vehicle last read: 01-Jul-20<br>ge Last Read: 11 km at 01-Jul-20 | 21 13:19:57 (UTC)<br>21 13:18:51 (UTC)                            |                                             | View All History                       |                    |                                                                    |                              |                        |                | ^   |
|   | Module <b>T</b> |                | Descri   | iption        |                   |                  | Status <b>T</b>                                                  |                                                                   |                                             | ▼ Date Requested (UTC) ≎               | ▼ Agent Group 🗢    | ▼ Applicatio                                                       | on 🗢                         | ▼ State ≎              | ▼ Result \$    |     |
|   | SGCM            |                | Starter/ | /Generator (  | Control Module    |                  | NO RESPONSE                                                      | ~                                                                 |                                             |                                        |                    | G2805486 - 1                                                       | /10.0                        |                        |                | ^   |
|   | ТСМ             |                | Transm   | nission Cont  | rol Module        |                  | NO RESPONSE                                                      |                                                                   |                                             | 30-Apr-2021 09:36:55                   | User-92383         | Service Mess<br>G2805486 -                                         | age Reset<br>v10.0           | Finished 🛓             |                |     |
|   | ABS             |                | Anti-Lo  | ck Brake Sy   | stem Control Mod  | lule             | DTC                                                              | _                                                                 |                                             | 30-Apr-2021 09:35:19                   | User-92383         | Service Mess<br>G2805486 -                                         | age Reset<br>v10.0           | Finished 🛓             |                |     |
|   | DADC            |                | Driver / | Assistance [  | Jomain Controller |                  | DTC                                                              |                                                                   |                                             |                                        |                    |                                                                    |                              |                        |                | 11. |
|   | NFSM            |                | Near Fi  | ield Sensing  | Module            |                  | DTC                                                              |                                                                   |                                             | 29-Apr-2021 19:44:00                   | M2400H4870         | G2823637 - V                                                       | /1.0                         | Finished 📥             | Fault Found •  | _   |
|   | PCM             |                | Powert   | train Control | Module            |                  | отс                                                              |                                                                   |                                             | RVC                                    |                    | Retailer ID                                                        |                              | Rep                    | air ID         |     |
|   | PSCM            |                | Power    | Steering Co   | ntrol Module      |                  | ртс                                                              |                                                                   |                                             | RGJDQAMJ                               |                    | M2400H4870                                                         |                              | > View                 | / repair       |     |
|   | AAM             |                | Audio A  | Amplifier Mo  | idule             |                  | RESPONDED                                                        |                                                                   |                                             | 29-Apr-2021 19:43:38                   | M2400H4870         | Bluetooth An                                                       | tenna Test                   | Finished 🛓             | No Fault Found | -   |
|   | BCM             |                | Body C   | Control Modu  | Jle               |                  | RESPONDED                                                        |                                                                   |                                             |                                        |                    | G2823638 - 1                                                       | /1.0                         |                        |                |     |
|   | CCM             |                | Cruise   | Control Mod   | Jule              |                  | RESPONDED                                                        | ~                                                                 |                                             | 29-Apr-2021 19:42:38                   | M2400H4870         | Service Mess<br>G2805486 - 1                                       | age Reset<br>v10.0           | Finished 📥             |                |     |
|   |                 |                |          |               |                   |                  |                                                                  |                                                                   |                                             |                                        |                    |                                                                    |                              |                        |                |     |

- The data view can be sorted as follows:
  - Date Requested oldest to newest
  - Agent Group A-Z
  - Application Name A-Z

4 0 X A

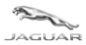

#### Toolbox and Applications User Guide

- State A-Z
- Result A-Z
- Note: Filter and sort capability is available on all lists shown within the 'VEHICLE DATA' and 'MODULE APPLICATIONS AND TROUBLESHOOTING' panels.

| VEHICLE DATA           |                                       | APPLICATIONS AND TROUBLESHOOTING                                                          |     |                          |                            |                                       |                   |                      |   |
|------------------------|---------------------------------------|-------------------------------------------------------------------------------------------|-----|--------------------------|----------------------------|---------------------------------------|-------------------|----------------------|---|
| Modules Fault Timeline | DTC Helptext DTC Snapshot             |                                                                                           |     | Vehicle Applications Mod | ule Applications Module Pr | ogramming Diagnostic Tests            | History DTCs      | i .                  |   |
| Enter search term      | Description                           | Veh(SELECT ALL 021 13:19:57 (UTC)<br>021 13:18:51 (UTC)<br>021 13:18:51 (UTC)<br>Status T | 1   | Enter search term        | Enter search term          | Enter search term                     | Enter search term | . Enter search term. |   |
| SGCM                   | Starter/Generator Control Module      | NO RESPONSE                                                                               | T I | ▼ Date Requested (UTC) - | ▼ Agent Group ≎            | ▼ Application \$                      | ▼ State ≎         | ▼ Result \$          |   |
| тсм                    | Transmission Control Module           | NO RESPONSE                                                                               |     | 01-Jul-2021 14:12:01     | User-92383                 | DAB Antenna 2 Test<br>G2823637 - v1.0 | Finished 📥        | Fault Found          | ^ |
| ABS                    | Anti-Lock Brake System Control Module | DTC                                                                                       |     | 01-Jul-2021 14:07:09     | User-92383                 | DAB Antenna 2 Test                    | Finished 📥        | Fault Found          | ы |
| DADC                   | Driver Assistance Domain Controller   | отс                                                                                       |     |                          |                            | G2823637 - v1.0                       |                   |                      |   |
| NFSM                   | Near Field Sensing Module             | DTC                                                                                       |     | 01-Jul-2021 14:03:04     | User-92383                 | DAB Antenna 2 Test<br>G2823637 - v1.0 | Finished 📥        | Fault Found          |   |
| PCM                    | Powertrain Control Module             | DTC                                                                                       |     | 01-Jul-2021 14:01:42     | User-92383                 | DAB Antenna 2 Test                    | Finished 📥        | Fault Found          |   |
| PSCM                   | Power Steering Control Module         | OTC                                                                                       |     |                          |                            | G2823637 - v1.0                       |                   |                      |   |
| AAM                    | Audio Amplifier Module                | RESPONDED                                                                                 |     | 01-Jul-2021 14:00:29     | User-92383                 | DAB Antenna 2 Test<br>G2823637 - v1.0 | Finished 📥        | Fault Found          |   |
| BCM                    | Body Control Module                   | RESPONDED                                                                                 |     | 01-Jul-2021 13:58:33     | User-92383                 | Exterior Lamps Condensatio            | Finished 🛓        | No Fault Found       |   |
| ССМ                    | Cruise Control Module                 | RESPONDED                                                                                 |     |                          |                            | n - Test<br>G2749552 - v4.0           |                   |                      |   |

### 1.5.9 DTCs

- The 'DTC' toolbox displays DTC codes, descriptions, timestamps and odometer value in kilometres or miles by use of the 'Odometer unit' preference selector.
- Upon selection of the 'Odometer unit' preference, it changes the odometer value for the DTCs shown within the 'Odometer reading' column and the 'Mileage Last Read' timestamp value.
- Note: If no DTCs are read from the vehicle, then this option is not available.
- The standard view is to show all captured DTCs from modules that have responded to communication requests by TOPIx Cloud Diagnostics.

|                        |                                       | Currently Vi<br>New R<br>SALZB2CN<br>공격() 문화                                                       | ange Rover Evoc<br>XMH135796<br>DY<br>The page | que / L551 202    | 1 Vehicle Summ<br>Build date:<br>Selling Retail<br>Warranty sta | ary > View :<br>03-Feb-2021<br>ler: H8290<br>rt dete: | Il vehicle details   |
|------------------------|---------------------------------------|----------------------------------------------------------------------------------------------------|------------------------------------------------|-------------------|-----------------------------------------------------------------|-------------------------------------------------------|----------------------|
| Vehicle Documents      | OSH RTS Diagnostics Vehicle Software  |                                                                                                    |                                                |                   |                                                                 |                                                       |                      |
| VEHICLE DATA           |                                       |                                                                                                    | APPLICATIONS                                   | AND TROUBLESH     | DOTING                                                          |                                                       | •                    |
| Modules Fault Timeline | DTC Helptext DTC Snapshot             |                                                                                                    | Vehicle Applicat                               | ions Module Appli | cations Module Programmi                                        | ing Diagnostic Tests                                  | History DTCs         |
|                        | Miles                                 | Vehicle last read: 01-Jul-2021 13:19:57 (UTC)<br>ge Last Read: 11 km at 01-Jul-2021 13:18:51 (UTC) | View Selected                                  | Print All DTCs    |                                                                 |                                                       | Odometer unit: km 👻  |
| Module <b>T</b>        | Description                           | Status <b>Y</b>                                                                                    |                                                |                   |                                                                 |                                                       |                      |
| SGCM                   | Starter/Generator Control Module      | NO RESPONSE                                                                                        | ¶ Module ∓                                     | t Dic ≠           | t Description ⇒                                                 | t Date (UTC) ≑                                        | t Odometer reading ∓ |
| тсм                    | Transmission Control Module           | NO RESPONSE                                                                                        | ABS                                            | U0400-87          | Invalid data received - Miss<br>ing message                     | 01-Jul-2021 14:27:37                                  | •                    |
| ABS                    | Anti-Lock Brake System Control Module | отс                                                                                                | DADC                                           | U0400-81          | Invalid data received - Inval                                   | 01-Jul-2021 14:27:37                                  | 0                    |
| DADC                   | Driver Assistance Domain Controller   | ртс                                                                                                |                                                |                   | id serial data received                                         |                                                       |                      |
| NFSM                   | Near Field Sensing Module             | DTC                                                                                                | DADC                                           | U0400-82          | Invalid Data Received - Aliv<br>e / Sequence counter incor      | 01-Jul-2021 14:27:37                                  | 0                    |
| PCM                    | Powertrain Control Module             | отс                                                                                                |                                                |                   | rect / Not updated                                              |                                                       |                      |
| PSCM                   | Power Steering Control Module         | ртс                                                                                                | DADC                                           | U0400-86          | Invalid Data Received - Inv<br>alid data received               | 01-Jul-2021 14:27:37                                  | 0                    |
| AAM                    | Audio Amplifier Module                | RESPONDED                                                                                          | DADC                                           | U0400-87          | Invalid data received - Miss                                    | 01-Jul-2021 14:27:37                                  | 0                    |
| BCM                    | Body Control Module                   | RESPONDED                                                                                          | hireld                                         | 110.400.04        | ing message                                                     | 01 1.1 2021 12:37:22                                  |                      |
| CCM                    | Cruise Control Module                 | RESPONDED                                                                                          | NESM                                           | 00400-81          | invalid data received - Inval<br>id serial data received        | 01-Jul-2021 12:37:22                                  | 9                    |

|                 | TOPIX (                                                                      | Cloud Diagnosti                                                           | CS                                                                      |                                         |                |                                                                                        |                                                   |                      |
|-----------------|------------------------------------------------------------------------------|---------------------------------------------------------------------------|-------------------------------------------------------------------------|-----------------------------------------|----------------|----------------------------------------------------------------------------------------|---------------------------------------------------|----------------------|
|                 | Toolbo                                                                       | x and Application                                                         | ons Us                                                                  | er Guide                                | 2              |                                                                                        |                                                   |                      |
| JAGUAR          |                                                                              |                                                                           | Currently View<br>New Ran<br>salzezcnxm<br>Salzezcnxm<br>> Vehicle home | ng<br>Ige Rover Evoc<br>H135796<br>Page | que / L551 2   | 2021 Vehicle Summa<br>Build date:<br>Selling Retails<br>Warranty star                  | ry View al<br>03-Feb-2021<br>rr: H8290<br>t dete: | vehicle details      |
| Vehicle Doct    | uments OSH RTS Diagnostics Vehi                                              | cle Software                                                              |                                                                         |                                         |                |                                                                                        |                                                   |                      |
| VEHICLE DATA    |                                                                              |                                                                           |                                                                         | APPLICATIONS                            | AND TROUBLES   | SHOOTING                                                                               |                                                   |                      |
| Modules Fault   | Timeline DTC Helptext DTC Snapshot                                           |                                                                           |                                                                         | Vehicle Applicat                        | ions Module Ap | pplications Module Programmir                                                          | g Diagnostic Tests                                | History DTCs         |
|                 |                                                                              | Vehicle last read: 01-Jul-2021<br>Mileage Last Read: 11 km at 01-Jul-2021 | 13:19:57 (UTC)<br>13:18:51 (UTC)                                        | View All Pri                            | nt All DTCs    |                                                                                        |                                                   | Odometer unit: km    |
| Module <b>T</b> | Description                                                                  | Stetus <b>T</b>                                                           |                                                                         | T Module ≎                              | ¥ DTC ≑        | T Description \$                                                                       | ▼ Date (UTC) ≎                                    | ▼ Odometer reading ≎ |
| SGCM<br>TCM     | Starter/Generator Control Module                                             | NO RESPONSE                                                               |                                                                         | PSCM                                    | U0080-82       | Vehicle Communication Bu<br>s F - Alive / sequence count<br>er incorrect / not updated | 01-Jul-2021 14:27:37                              | 0                    |
| ABS             | Anti-Lock Brake System Control Module<br>Driver Assistance Domain Controller | бтс                                                                       | - 1                                                                     | PSCM                                    | U0080-87       | Vehicle Communication Bu<br>s F – Signal invalid                                       | 01-Jul-2021 14:27:37                              | 0                    |
| NFSM            | Near Field Sensing Module                                                    | prc                                                                       |                                                                         | PSCM                                    | U3000-47       | Control Module - Watchdo<br>g / Safety microC failure                                  | 01-Jul-2021 14:27:37                              | 0                    |
| PSCM            | Powertrain Control Module Power Steering Control Module                      | отс                                                                       |                                                                         |                                         |                |                                                                                        |                                                   |                      |
| ААМ             | Audio Amplifier Module                                                       | RESPONDED                                                                 |                                                                         |                                         |                |                                                                                        |                                                   |                      |
| BCM             | Body Control Module                                                          | RESPONDED                                                                 |                                                                         |                                         |                |                                                                                        |                                                   |                      |
| CCM             | Cruise Control Module                                                        | RESPONDED                                                                 | ~                                                                       |                                         |                |                                                                                        |                                                   |                      |

Select a DTC within the **APPLICATIONS AND TROUBLESHOOTING** panel and then click DTC Helptext', TOPIx ٠ Diagnostics will show the DTC Helptext within the VEHICLE DATA panel.

| AGUAR                                                                                                    |                                         | Curr<br>Ne<br>sata<br>େଏ                                                                                                    | ently Viewing<br>W Range<br>ZB2CNXMH13!<br>() <b>READY</b><br>hicle home page | Rover Evoq     | ue / L551 20  | 21 Vehicle Summary<br>Build date:<br>Selling Retailer:<br>Werrenty start of            | 03-Feb-2021<br>H8290 | vehicle details     |
|----------------------------------------------------------------------------------------------------|-----------------------------------------|----------------------------------------------------------------------------------------------------|-------------------------------------------------------------------------------|----------------|---------------|----------------------------------------------------------------------------------------|----------------------|---------------------|
| Vehicle         Documents         C           VEHICLE DATA         Image: Comparison of the second second se | TC Helptext DTC Snapshot                | Vehicle Software                                                                                                    |                                                                               | APPLICATIONS / | AND TROUBLESH | OOTING<br>ications Module Programming                                                  | Diagnostic Tests H   | istory DTCs         |
| Module<br>DTC                                                                                                    | Power Steering Control Modu<br>U0080-82 | le                                                                                                    | ^                                                                             | View All Prin  |               | ▼ Description ♠                                                                        | ▼ Data (UTC) ♠       | Odometer unit: km + |
| Description<br>Possible Causes                                                                                                    | Vehicle Communication Bus R             | - Alive / sequence counter incorrect / not updated Action                                                                                                    | 11                                                                            | PSCM           | U0080-82      | Vehicle Communication Bu<br>s F - Alive / sequence count<br>er incorrect / not updated | 01-Jul-2021 14:27:37 |                     |
| NOTE: Circuit reference - FR<br>NOTE: Circuit reference - FR                                                                                                    | R_BP_DC -<br>R_BM_DC -                  | NOTE: Do NOT replace any control modules just on the<br>basis of this DTC                                                                                                    |                                                                               | PSCM           | U0080-87      | Vehicle Communication Bu<br>s F – Signal invalid                                       | 01-Jul-2021 14:27:37 | 0                   |
| NOTE: Circuit reference - FR_BP -<br>NOTE: Circuit reference - FR_BM -<br>• Invalid data received from another control module<br>through the FlexRay bus<br>• FlexRay bus circuit short circuit to ground, short circuit<br>to power, open circuit, high resistance                                                                                                    |                                         | equipment, check the snapshot data to determine the<br>invalid data source control module. Theck datalogger<br>signal - Network Operating System ECU Local Signal<br>Handie (tX020). Refer to - Datalogger Signal 0x0020<br>- In section 21-00 Diagnosis and Testing of the<br>workshop manual. Check other modules for the same<br>DTC indicating a fault in the wiring harness and/or<br>incompatibility in the software versions |                                                                               | PSCM           | U3000-47      | Control Module - Watchdo<br>g / Safety microC failure                                  | 01-Jul-2021 14:27:37 | 0                   |
|                                                                                                    |                                         | <ul> <li>2. Refer to the electrical circuit diagrams and check the<br/>FlexRay bus circuit for short circuit to ground, short<br/>circuit to power, open circuit, high resistance</li> </ul>                                                                                                    | ~                                                                             |                |               |                                                                                        |                      |                     |

- **New feature!** Select a DTC within the **APPLICATIONS AND TROUBLESHOOTING** panel and then click 'DTC ٠ Snapshot', TOPIx Diagnostics will show the DTC Snapshot data within the VEHICLE DATA panel.
- Note: DTC Snapshot data is shown if available to read from the selected module and DTC. Some DTCs do not ٠ capture the snapshot data.

LAND-

| JAGUAR                                                                                                    | TOPIX Cloud Diag                                                                | nostics                                                                             |                     |                        |                                                                            |                                                    |                   |
|----------------------------------------------------------------------------------------------------|---------------------------------------------------------------------------------|-------------------------------------------------------------------------------------|---------------------|------------------------|----------------------------------------------------------------------------|----------------------------------------------------|-------------------|
|                                                                                                    | Toolbox and App                                                                 | lications User                                                                      | <sup>r</sup> Guide  | •                      |                                                                            |                                                    |                   |
|                                                                                                    |                                                                                 | Currently Viewing<br>New Range<br>saLzB2CNXMH35<br>≩⊂Î⊕ READY<br>> Vehice home page | Rover Evoq          | ue / L551 2            | 021 Vehicle Summan<br>Build date:<br>Selling Retailer<br>Warranty start of | / > View all vehi<br>03-Feb-2021<br>H8290<br>date: | icle details      |
| /ehicle Documents OSH RTS                                                                                    | Diagnostics Vehicle Software                                                    |                                                                                     |                     |                        |                                                                            |                                                    |                   |
| /EHICLE DATA                                                                                                 |                                                                                 |                                                                                     | APPLICATIONS        | AND TROUBLES           | HOOTING                                                                    |                                                    |                   |
| Modules Fault Timeline DTC Help                                                                              | e anopanor                                                                      |                                                                                     | Vehicle Application | ons Module Ap          | plications Module Programming                                              | Diagnostic Tests Histo                             | DTCs              |
| gger event - The first time the DTC information was<br>stem malfunction (resulting in status bit 3 being set | is cleared (including as a result of memory overflow), or t<br>t) was detected. | he DTC was aged, that a                                                             | View All Prin       | t All DTCs<br>T DTC \$ | ▼ Description ≎                                                            | ▼ Date (UTC) ≎                                     | Odometer unit: km |
| Description                                                                                                  | Reading                                                                         |                                                                                     | NFSM                | U0400-81               | Invalid data received - Invali<br>d serial data received                   | 01-Jul-2021 12:37:22                               | 9                 |
| lobal real time                                                                                              | 457.99832<br>9                                                                  |                                                                                     | NFSM                | U0400-87               | Invalid data received - Missi<br>ng message                                | 01-Jul-2021 14:50:20                               | 0                 |
| fain engine control module voltage supply                                                                    | 15.0                                                                            |                                                                                     |                     |                        |                                                                            |                                                    |                   |
| car temperature                                                                                              | 7.0                                                                             |                                                                                     |                     |                        |                                                                            |                                                    |                   |
| External temperature                                                                                         | 8.0                                                                             |                                                                                     |                     |                        |                                                                            |                                                    |                   |
| wer mode                                                                                                    | Running                                                                         |                                                                                     |                     |                        |                                                                            |                                                    |                   |
| ower mode - quality factor                                                                                   | Power Mode Undefined                                                            |                                                                                     |                     |                        |                                                                            |                                                    |                   |
| ingine RPM                                                                                                   | 1408.0                                                                          |                                                                                     |                     |                        |                                                                            |                                                    |                   |
| Vehicle speed                                                                                                | 27                                                                              | ×                                                                                   |                     |                        |                                                                            |                                                    |                   |

- The DTC information can be printed or saved to the local device by use of 'Print All DTCs'
- There are print options to choose that affect how the DTC data values are shown when printed or saved as a pdf document on the user device.
  - o Odometer Kilometres/miles
  - Include snapshot data for DTCs on modules
  - $\circ$  ~ Check box to select all modules with DTCs, singular module or multiple modules
- Select 'OK' and another pop-up window will be shown to request the device user to locate and select a connected printer or to print to a pdf document and rename the document if desired, which will be saved to a selected destination on the user's device.

| <ul> <li>Odometer in km</li> <li>Odometer in mi</li> <li>Print snapshot data for DTCs on modules:</li> <li>ABS</li> <li>BCM</li> <li>CHCM</li> <li>DADC</li> <li>GSM</li> <li>IDMA</li> <li>IPC</li> <li>NFSM</li> <li>PCM</li> <li>PSCM</li> <li>TCU</li> <li>TPM</li> </ul> |  |
|----------------------------------------------------------------------------------------------------|--|
| OK Cancel                                                                                                    |  |

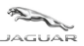

### Toolbox and Applications User Guide

| B1974-86      | Rear View Mirror Module - Signal          | Invalid                 |
|---------------|-------------------------------------------|-------------------------|
| Snapshot Data | Description                               | Reading                 |
|               | Global real time                          | 148189.94               |
|               | Total distance                            | 8955                    |
|               | Main engine control module voltage supply | 14.25                   |
|               | In car temperature                        | 5.0                     |
|               | External temperature                      | 5.0                     |
|               | Power mode                                | Ignition On             |
|               | Power mode - quality factor               | Power Mode<br>Undefined |
|               | Engine RPM                                | 0.0                     |
|               | Vehicle speed                             | 0                       |
|               |                                           |                         |

- Click 'View All' and this will return the view to the complete list of captured DTCs.
- 'View All' toggles to 'View Selected' when the DTC panel shows all DTCs
- Should you double click a module, within the **VEHICLE DATA** panel, this will return the view to the complete list of captured DTCs.

### **1.6.1 Module Programming**

- The 'Module Programing' tab (*new feature in development*) will show a list of modules where content is available within TOPIx Diagnostics to replace or update a module.
- To apply the latest available software and necessary set-up and configuration data to the selected module.

| JAGUAR             |                                                  |                                                                                       | Currently Viewin<br>Defender<br>SALEA7EU7L20<br>CON READY<br>> Vehicle home p | g<br>*/L663 2020<br>015068<br> <br>page | Vehicle Summary Build date: 10-Jul-21 Seiling Retailer: 24089 Warrenty start date: 15-Oct-2 | > View all vehicle details         |        |
|--------------------|--------------------------------------------------|---------------------------------------------------------------------------------------|-------------------------------------------------------------------------------|-----------------------------------------|---------------------------------------------------------------------------------------------|------------------------------------|--------|
| Vehicle Documen    | Its OSH RTS Diagnostics Vehicle S                | ioftware                                                                              |                                                                               |                                         |                                                                                             |                                    |        |
| VEHICLE DATA       |                                                  |                                                                                       |                                                                               | APPLICATIONS AND T                      | ROUBLESHOOTING                                                                              |                                    |        |
| Modules Fault Time | nine DTC Helptext DTC Snapshot                   |                                                                                       |                                                                               | Vehicle Applications                    | Module Applications Module Pr                                                               | ogramming Diagnostic Tests History | DTCs   |
|                    | Mile                                             | Vehicle last read: 25-Jun-2021 08:54<br>eage Last Read: 11210 km at 25-Jun-2021 08:53 | 4:39 (UTC)<br>3:38 (UTC)                                                      | CHAL                                    |                                                                                             |                                    |        |
| Module <b>T</b>    | Description                                      | Status <b>Y</b>                                                                       |                                                                               | GWM                                     |                                                                                             |                                    |        |
| BECM               | Battery Energy Control Module                    | RESPONDED                                                                             | ^                                                                             | ▼ Application name \$                   |                                                                                             | ▼ Description ≎                    | Action |
| CCM                | Cruise Control Module                            | RESPONDED                                                                             |                                                                               | GWM - Software - Replac                 | ce Module                                                                                   | Beta version - Do not use          | Run    |
| DDM                | Driver Front Door Module                         | RESPONDED                                                                             |                                                                               | GWM - Software - Updat                  | e Module                                                                                    | Beta version - Do not use          | Run    |
| DRDM               | Driver Rear Door Module                          | RESPONDED                                                                             |                                                                               |                                         |                                                                                             |                                    |        |
| DSM                | Driver Front Seat Module                         | RESPONDED                                                                             | - 11                                                                          |                                         |                                                                                             |                                    |        |
| EPICD              | Electric Power Inverter Converter Control Module | e 'D' RESPONDED                                                                       |                                                                               |                                         |                                                                                             |                                    |        |
| GWM                | Gateway Module A                                 | RESPONDED                                                                             |                                                                               |                                         |                                                                                             |                                    |        |
| нсм                | Headlamp Control Module A                        | RESPONDED                                                                             |                                                                               |                                         |                                                                                             |                                    |        |
| HCMB               | Headiamp Control Module B                        | RESPONDED                                                                             |                                                                               |                                         |                                                                                             |                                    |        |
| HVAC               | HVAC Control Module                              | RESPONDED                                                                             |                                                                               |                                         |                                                                                             |                                    |        |
| IGM                | Infotainment Gateway Module                      | RESPONDED                                                                             | ~                                                                             |                                         |                                                                                             |                                    |        |

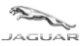

### 1.6.2 Data Logger

- User must 'Login' to the Diagnostic Device Agent to activate the 'Start Data Logger' function.
- 'Start Data Logger' is used for real-time monitoring of vehicle sensors and signals.
- 'Start Data Logger' will launch a new internet window/tab/screen for Data Logger use.
- For the best user experience Jaguar Land Rover recommend to use Google Chrome browser.
- Note: If the new internet window/tab/screen launches by Internet Explorer, it may not work, the URL address will need to be copied to Chrome browser.
- The Diagnostic Device Agent icon, within the lower tool tray, changes to a bar graph icon when Data Logger has started.
- Screen shows the Diagnostic Device Agent is connected and works correctly with connected vehicle VIN.
- Function tab changes to 'Stop Data Logger' to exit the mode when selected.
- The Diagnostic Device Agent will reconnect to the cloud environment upon 'Stop Data Logger' being clicked and Wi-Fi connection made.
- Refer to TOPIx Cloud Diagnostics Data Logger User Guide for additional information.

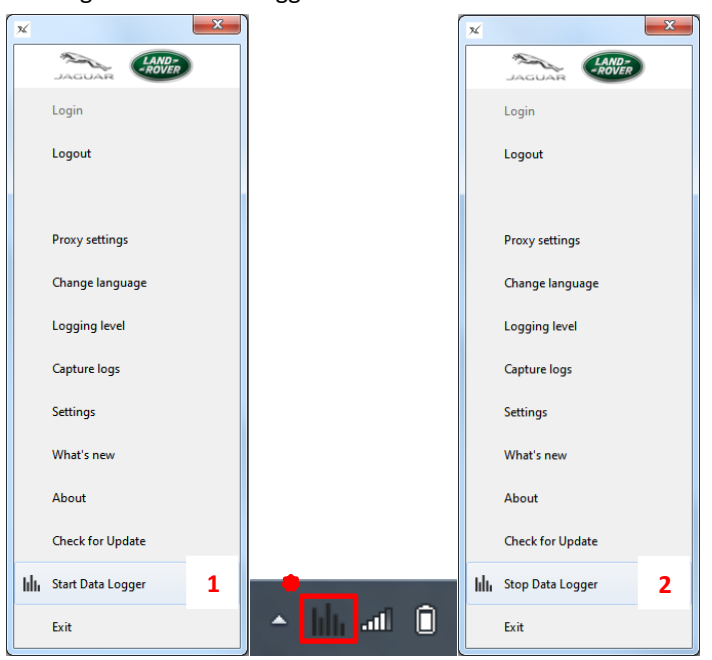

| Item | Description       |
|------|-------------------|
| 1    | Start Data Logger |
| 2    | Stop Data Logger  |

### 1.6.3 Summary of other features

- Built-in log capture capability for delivery or functionality issues located within the DDA as 'Capture logs'.
- Simple refresh function shown on TOPIx screen if connection to a vehicle is lost.

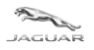

# 2 Troubleshoot Guide

### **2.1 TOPIx Cloud Diagnostics does not deliver to expectations**

### **2.1.1 Internet concerns**

- Internet has lost connection to your provider check internet connection is complete and you can access TOPIx.
- Internet browser is incompatible or not up to date check system specifications and update if required.
- For the best user experience Jaguar Land Rover recommend to use Google Chrome browser.

### 2.1.2 Fitted module on vehicle is shown as no response

- the TOPIx Diagnostic screen by photo or screen print methods.
- Run 'Network Integrity Test' to refresh the vehicle module data collect.
- Check if the module with no response is Capture the subject of the customer complaint or symptoms of a vehicle feature/function that does not work.
  - If the above checks have been done and the cause of no module response has not been resolved, then report the concern to Jaguar Land Rover by means of TOPIx feedback or TOPIx Technical Support. Report the error message, actions done with images and data attached.

# 2.1.3 Vehicle Communication Interface (VCI) and vehicle communications

- Unable to connect to a vehicle check the VCI function lights indicate correct operation and connection to the vehicle. Resolve if there is an error with the mechanical connection to the vehicle.
- Unable to connect to a vehicle click Refresh Connection Status on the TOPIx screen to reset connection to the vehicle. It is normal for a delay to occur before the TOPIx screen refreshes. This is to allow for the TOPIx system to re-establish its connection.
- Make sure the Bosch VCI drivers are installed, especially if the user's machine does not have Pathfinder already installed.
- If the designated machine does not have Pathfinder installed the VCI drivers can be obtained by the link 'BOSCH VCI Drivers' (as shown in image below<sup>®</sup>).
- There is a 3 minute system timeout if connection to the vehicle is not made after login. User will need to logout and login again the DDA to retry for vehicle communication.

|                               | Toolbox and Applications oser Galae                                                 |
|-------------------------------|-------------------------------------------------------------------------------------|
| e S GB / English ? H          | elp, Support & System Status                                                        |
|                               |                                                                                     |
| LAN                           |                                                                                     |
| AGUAR                         |                                                                                     |
|                               |                                                                                     |
|                               |                                                                                     |
| INKS                          |                                                                                     |
|                               |                                                                                     |
| Jaguar ePQR - Electronic Pro  | duct Quality Reporting                                                              |
| Land Rover ePQR - Electroni   | c Product Quality Reporting                                                         |
| BOSCH VCI Drivers             |                                                                                     |
| Diagnostic Device Agent       |                                                                                     |
| Diagnostic Tool Vendor - for  | enquiries please contact topix@jaguarlandrover.com                                  |
| Jaguar Land Rover Equipme     | nt Workshop                                                                         |
| EU only access to all Module  | s including Security - Accreditation Process Enquiries                              |
| Pathfinder Software Downloa   | ad                                                                                  |
| SDD Manual Software Down      | load                                                                                |
| TOPIx Diagnostics Feedback    | - for enquiries please contact TOPIxDiagnosticFeedback@bulkmail.jaguarlandrover.com |
| Jaguar Daimler Heritage Tru   | st – for older publications not available on Topix or the Webshop                   |
| Jaguar Webshop                |                                                                                     |
| Land Rover Webshop            |                                                                                     |
| Vehicle Key Security Code R   | equest Form - California Only                                                       |
| Adobe Acrobat Reader          |                                                                                     |
| Adobe SVG Viewer              |                                                                                     |
| Alternative fuels system man  | ufacturer - for enquiries please contact msingh32@jaguarlandrover.com               |
| Electronic Parts Catalogue    |                                                                                     |
| Inspection and Testing Servio | ces (PTI)                                                                           |
|                               |                                                                                     |
| Jaguar Excellence training    |                                                                                     |

### 2.2 Unexpected operation of the Diagnostic Device Agent

- The Diagnostic Device Agent may automatically logout should any of the following occur:
  - A significant duration of inactivity
  - TOPIx session has expired
  - Internet connection has been interrupted or lost over time
- Pathfinder does not communicate to a connected vehicle the computer Ethernet port may be still connected to the Diagnostic Device Agent. Right click the Diagnostic Device Agent icon and select Exit.
- Refer to 1.4.12 Exit in the Diagnostic Device Agent User and Troubleshoot Guide.
- Diagnostic Device Agent Login has a **3 minute timeout to complete**. User credentials are expected to be entered within 3 minutes after 'Login' is clicked. Failure to authenticate will occur if the login is not completed within 3 minutes and the login process must be restarted.

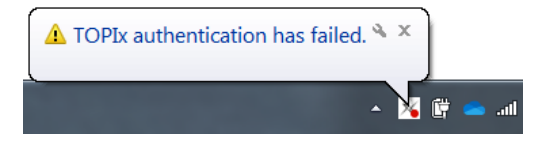

- Note: Use of diagnostic applications may timeout after 10 minutes of user inactivity of TOPIx Cloud Diagnostics.
- A user may have to resume or restart a new session if inactivity has occurred.

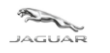

# **3 Frequently Asked Questions**

Q - Does TOPIx Diagnostics and the Diagnostic Device Agent need additional hardware?

A - No – TOPIx cloud base diagnostics hosts the core software and does not require excessive hard disk space.

The latest Vehicle Communication Interface (VCI) is supported by the Diagnostic Device Agent.

Q - Will there be future demands from Jaguar Land Rover to retailers for new computer devices to be purchased as a minimum standard?

A - The vision is TOPIx Cloud Diagnostics and the Diagnostic Device Agent to be compatible with compatible devices.

Q - What internet browsers are required?

A - For the best possible experience Jaguar Land Rover recommend to use Google Chrome browser.

Q - Is there an offline capability?

A - No – TOPIx and the Diagnostic Device Agent require an internet connection at all times. To allow authentication, latest information and functionality to be available to the user. Offline capability can be used with Data Logger upon this new feature being released soon.

Q - How does a user extract vehicle diagnostic session data?

A - In the future, this is done automatically whilst the session is active and on closure of a session. Data is passed from the user device to the TOPIx system. Session data could be viewed within TOPIx by the user and Jaguar Land Rover Engineers.

Q - User is not able to run any applications in the list and are greyed out / inactive. How is this resolved?

A - If an Automatic Network Integrity Test (ANIT) or Network Integrity Test (NIT) is not completed, then it will not be possible to run any other application that needs communication to the vehicle.

Refresh the screen as this may provide the completed ANIT data to be shown on screen.

If the Network Integrity Test (NIT) is available to click 'Run' then select and allow to complete.

Logout the DDA, select Login and start a new session.